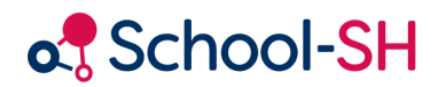

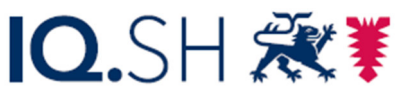

Institut für Qualitätsentwicklung an Schulen Schleswig-Holstein des Ministeriums für Bildung, Wissenschaft und Kultur des Landes Schleswig-Holstein

## Datenprüfung und –korrektur für die Schulstatistik

RK 1.0 / 23.08.2023

www.schulverwaltung.iqsh.de

## Datenprüfung und -korrektur für die Schulstatistik

Führen Sie unter dem Menüpunkt "Datenprüfung" die "Datenprüfung für die Schulstatistik" durch.

| Datenprüfung                                                                                                    |
|----------------------------------------------------------------------------------------------------|
| Auf dieser Seite können Sie verschiedene Daten Ihrer Schule auf Korrektheit überprüfen.                                                                                                    |
| Hier können Sie eine allgemeine Datenprüfung vornehmen. Es werden sämtliche Hinweise, Warn- und Fehlermeldungen angezeigt.                                                                                             |
| Klasse alle 🗸                                                                                                    |
| 🛞 Datenprüfung in allen Bereichen durchführen                                                                                                    |
| Hier können Sie die Datenprüfung für die Schulstatistik vornehmen. Es werden nur statistikrelevante Datensätze überprüft. Hier<br>werden Fehlermeldungen angezeigt, die für die Statistikabgabe behoben werden müssen. |
| 🛞 Datenprüfung für die Schulstatistik durchführen                                                                                                    |
| Gruppierung nach Fehlern 🔽                                                                                                    |
|                                                                                                    |

Abb. 1: Allgemeine Hinweise – Starten der Datenprüfung

Ihnen werden nur rote Fehlermeldungen, die mit einem Ausrufezeichen-Symbol **()** gekennzeichnet sind, in allen statistikrelevanten Datensätzen in allen Klassen angezeigt. Diese Fehlermeldungen sind "Muss-Fehler" für die Statistik und **müssen behoben werden**, um die Statistikdateien an das Statistikamt abgeben zu können.

Wenn Sie die Daten für die Statistik bearbeiten, ist es empfehlenswert, die Datenprüfung öfters auszuführen. Damit stellen Sie sicher, dass eingetragene Änderungen zu keinen neuen Fehlern geführt haben und erhalten eine aktualisierte Auflistung über noch vorhandene Fehler.

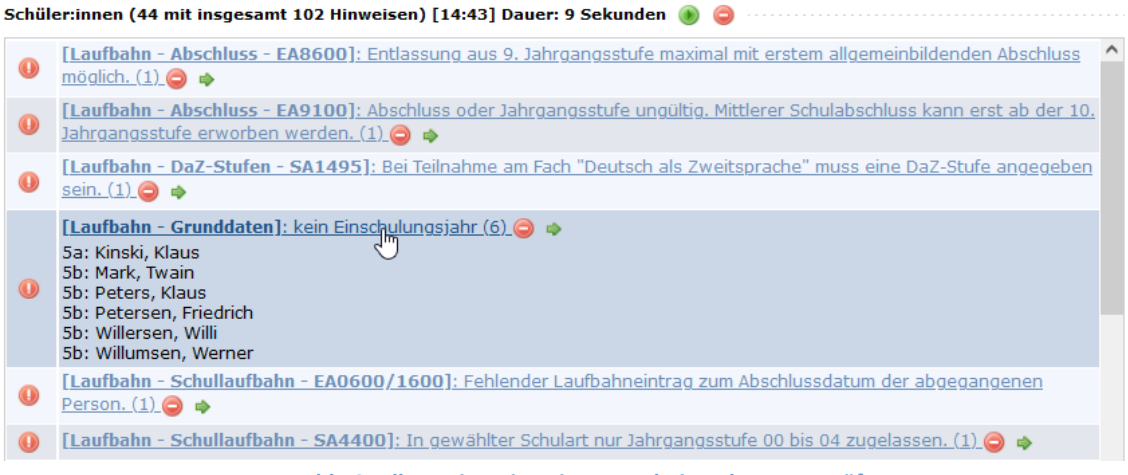

Abb. 2: Allgemeine Hinweise – Ergebnisse der Datenprüfung

Die Fehler werden nach Bereichen aufgelistet. In Abb. 2 ist beispielhaft eine Übersicht über alle gefundenen Fehler in den Schüler/-innen-Datensätzen zu sehen.

Sie können in der Fehler-Übersicht auf den Fehler klicken (wie in Abb. 2 mit dem Mauszeiger dargestellt), um die betroffenen Schüler/-innen zu sehen. Wenn Sie direkt in die Bearbeitung der Datensätze übergehen möchten, drücken Sie auf den grünen Pfeil ♥ neben dem Fehlertext der Plausibilitätsprüfung.

| Schüler be          | arbeiten                                                                    | (                                                    | 0 |
|---------------------|-----------------------------------------------------------------------------|------------------------------------------------------|---|
| 有 🖲 🔇               | Hansen, Doreen-Liselotte [1/2]                                              | • •                                                  |   |
|                     | Hansen, Doreen-Liselotte [1/2]                                              | <u>k</u>                                             |   |
| Hansen, Dore        | Müller, Liselotte [2/2]                                                     | 💙 - 31.07.2025] , Klasse: <u>6b</u>                  | 2 |
| 6 Hinweise bei d    | er letzten Datenprüfung [13:41] 🤤                                           |                                                      |   |
| [Stamm<br>Statistik | daten II - Herkunft und Sprache - SA1000]: Staatsang<br>ibermittelt werden. | gehörigkeit ungültig. Merkmal darf nicht leer an die |   |

Abb. 3: Allgemeine Hinweise – Bearbeitung von betroffenen Datensätzen

Sie gelangen so direkt in den ersten relevanten Datensatz und haben dann die Möglichkeit, zwischen den fehlerhaften Datensätzen zu wechseln. Damit können Sie einfach die vorhandenen Fehler abarbeiten.

| Hansen, Doreen-Liselotte, geb. am 18.08.2009 in Regenhagen [01.08.2019 - 31.07.2025] , Klasse: 6b |                                                                                                    |  |  |  |
|---------------------------------------------------------------------------------------------------|----------------------------------------------------------------------------------------------------|--|--|--|
| 6 Hinv                                                                                            | weise bei der letzten Datenprüfung [13:41] 🤤                                                                                                |  |  |  |
| 0                                                                                                 | [Stammdaten II - Herkunft und Sprache - SA1000]: Staatsangehörigkeit ungültig. Merkmal darf nicht leer an die Statistik übermittelt werden. |  |  |  |
| 0                                                                                                 | [Stammdaten II - Konfession - SA1300]: Konfession ungültig. Merkmal darf nicht leer an die Statistik übermittelt werden.                    |  |  |  |
| 0                                                                                                 | [Stammdaten II - Herkunft und Sprache - SA2800]: Geburtsland ungültig. Merkmal darf nicht leer an die Statistik<br>übermittelt werden.      |  |  |  |
| 0                                                                                                 | [Stammdaten II - Herkunft und Sprache - SA2900]: Verkehrssprache ungültig. Merkmal darf nicht leer an die<br>Statistik übermittelt werden.  |  |  |  |
| 0                                                                                                 | [Stammdaten II - Maßgeblicher Förderbedarf - SA8400]: Förderschwerpunkt Sprache nur in Primarstufe möglich.                                 |  |  |  |
|                                                                                                   | [Unterricht]: Fach aus Fremdsprachenbelegung existiert nicht als Angebot                                                                    |  |  |  |
|                                                                                                   |                                                                                                    |  |  |  |
| Stamn                                                                                             | mdaten Stammdaten II Kontakte Laufbahn Zusatzdaten Unterricht Fehlzeiten                                                                    |  |  |  |
| 0                                                                                                 | [Stammdaten II - Konfession - SA1300]: Konfession ungültig. Merkmal darf nicht leer an die Statistik übermittelt werden.                    |  |  |  |

Abb. 3: Allgemeine Hinweise – Datenprüfung und Plausibilitäten im Vergleich

Wie in Abb. 3 an einem Schüler/-in-Datensatz zu sehen, erscheinen die gefundenen Hinweise und Fehler aus der Datenprüfung oberhalb der Reiter. Zusätzlich werden weiterhin alle aktuellen Plausibilitätsprüfungen, die für die Maske, auf der Sie sich befinden, gültig sind, unterhalb des Reiters angezeigt. Sie haben dadurch die Möglichkeit, schnell zu überprüfen, welche Fehler im Vergleich zur letzten Datenprüfung Sie schon korrigiert haben und an welchen Stellen Sie noch Korrekturen vornehmen müssen.

Sie können bei der Hinweismeldung immer erkennen, zu welcher Uhrzeit die Datenprüfung durchgeführt wurde (in dem Beispiel um 13:41 Uhr). Wenn Sie eine erneute Datenprüfung starten, werden auch die gefundenen Hinweise und Fehler in der oberen Anzeige aktualisiert. Die Anzeige selbst können Sie mit dem roten Minus-Symbol 😑 schließen.